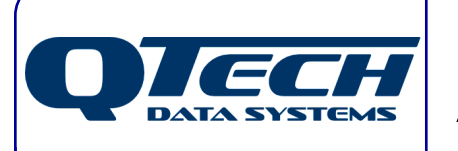

## **Application Note**

## **Smart Phone - Web Trending**

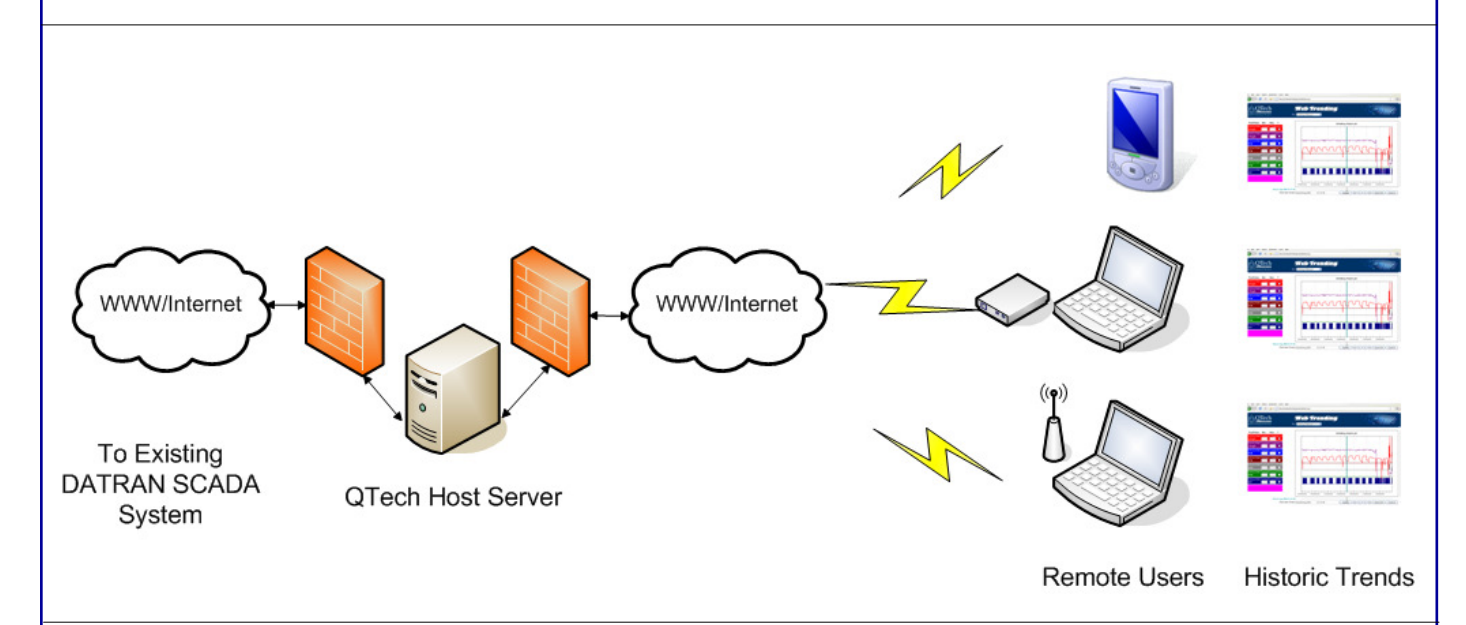

DATRAN Web Trending allows your existing DATRAN Historical Trends to be viewed remotely via a web browser.

An online demo of this can be accessed at <u>http://trending.qtech.co.nz/demo</u> Please enter "demo" for both the username and password boxes.

| <ul> <li>C C C trending.qtech.co.nz/demo/Login.aspx</li> <li>Qtech G Goode</li> </ul> |                               | 😭 🦄    |
|---------------------------------------------------------------------------------------|-------------------------------|--------|
|                                                                                       | Web Trending<br>Please Log On | S MIR  |
|                                                                                       | User Name: Password           | Log In |

The following steps demonstrate how to get a Web Trending icon on the home screen of an iPhone:

- I Start the Safari Web Browser and enter the URL http://trending.qtech.co.nz/demo
- 2 Click on the options button has highlighted below:

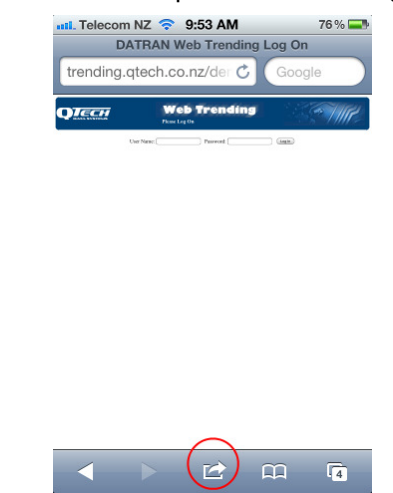

## **Application Note** DATA SYSTEMS

3 Select Add to Home Screen

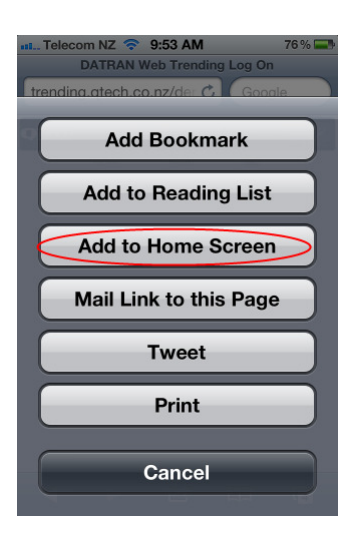

The home screen will now include a quick launch icon 4

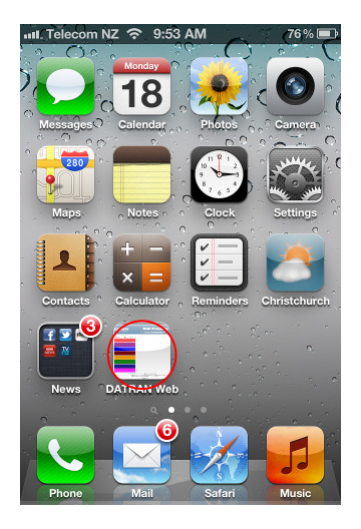

5 Just tap the icon and now all of your DATRAN Trends can be viewed, from anywhere in the world!

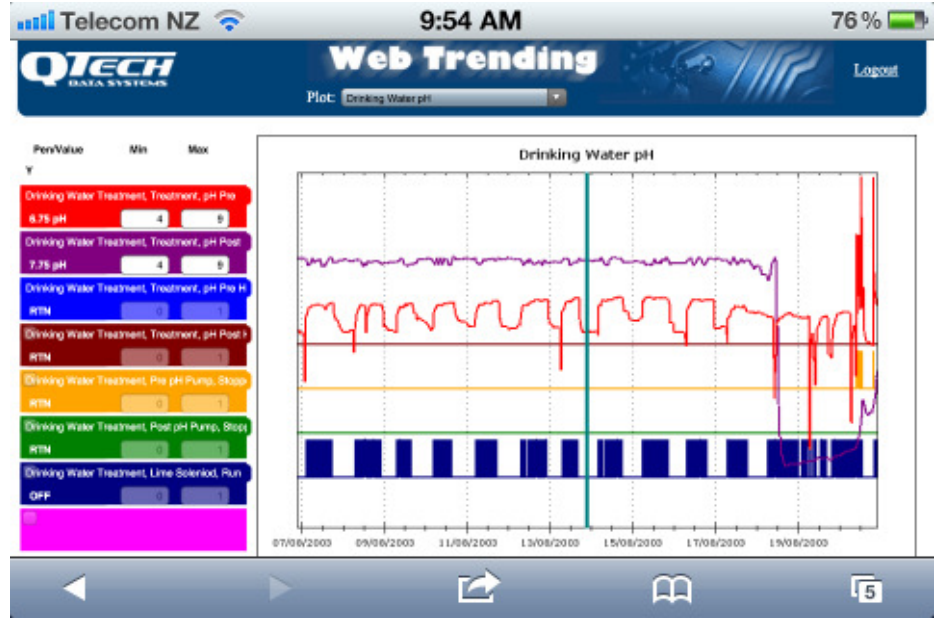

Tip: Landscape view gives the best screen fit

QTech Data Systems Ltd 12 Midas Place Middleton Christchurch New Zealand

Phone: +64 3 3663713 +64 3 3652815 Fax: E-mail: sales@qtech.co.nz Web: www.qtech.co.nz

NZ Owned NZ Designed NZ Made

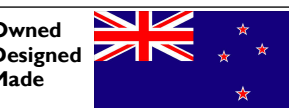

© 2011 QTech Data Systems Ltd Version I DATRAN is a registered trademark of QTech Data Systems Ltd